## HƯỚNG DẪN THỰC HIỆN THANH TOÁN TRỰC TUYẾN VÀ XEM BIÊN LAI ĐIỆN TỬ

1. Đối với việc công dân thực hiện thanh toán trực tuyến và xem biên lai điện tử trên cổng dịch vụ công

## (1) Thực hiện thanh toán trực tuyến

- Công dân thực hiện lựa chọn thủ tục dịch vụ công cư trú.

- Công dân thực hiện kê khai hồ sơ theo yêu cầu của từng thủ tục. Sau khi công dân thực hiện kê khai các thông tin hồ sơ, đính kèm các giấy tờ, nhấn "Ghi và gửi hồ sơ".

- Nếu thủ tục công dân lựa chọn có áp dụng thanh toán trực tuyến, công dân hoàn thành các bước thanh toán trực tuyến trước khi hồ sơ được gửi tới cán bộ tiếp nhận. Hệ thống hiển thị màn hình cho phép công dân lựa chọn các ngân hàng cần thanh toán:

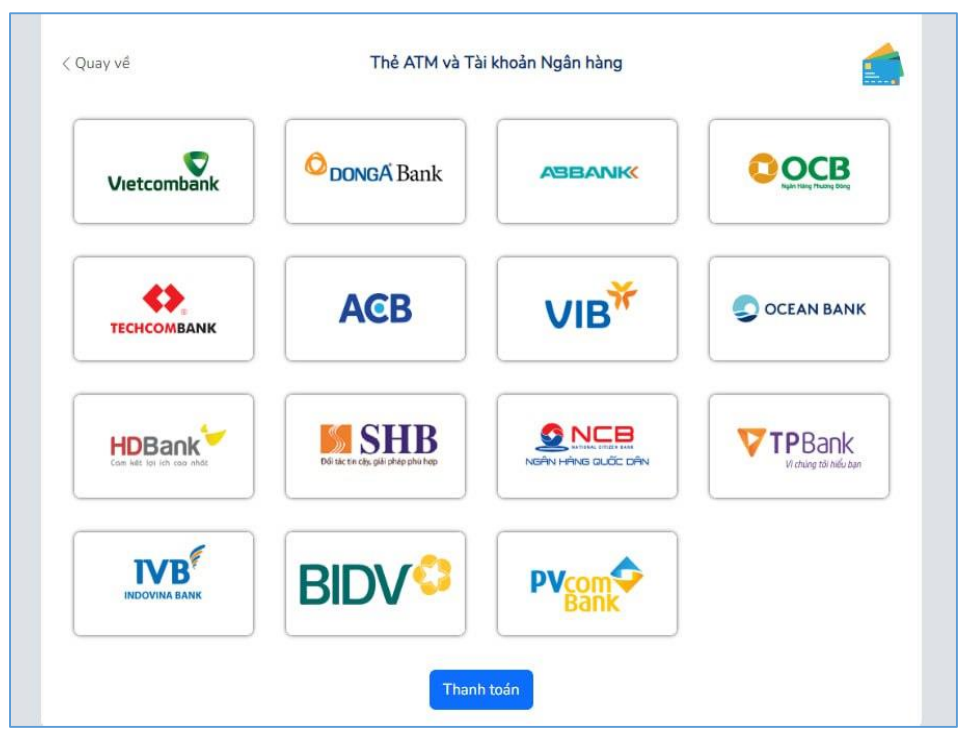

Công dân lựa chọn ngân hàng thanh toán phù hợp. Ví dụ: Lựa chọn ngân hàng Vietcombank, màn hình hiển thị giao diện thanh toán của Vietcombank:

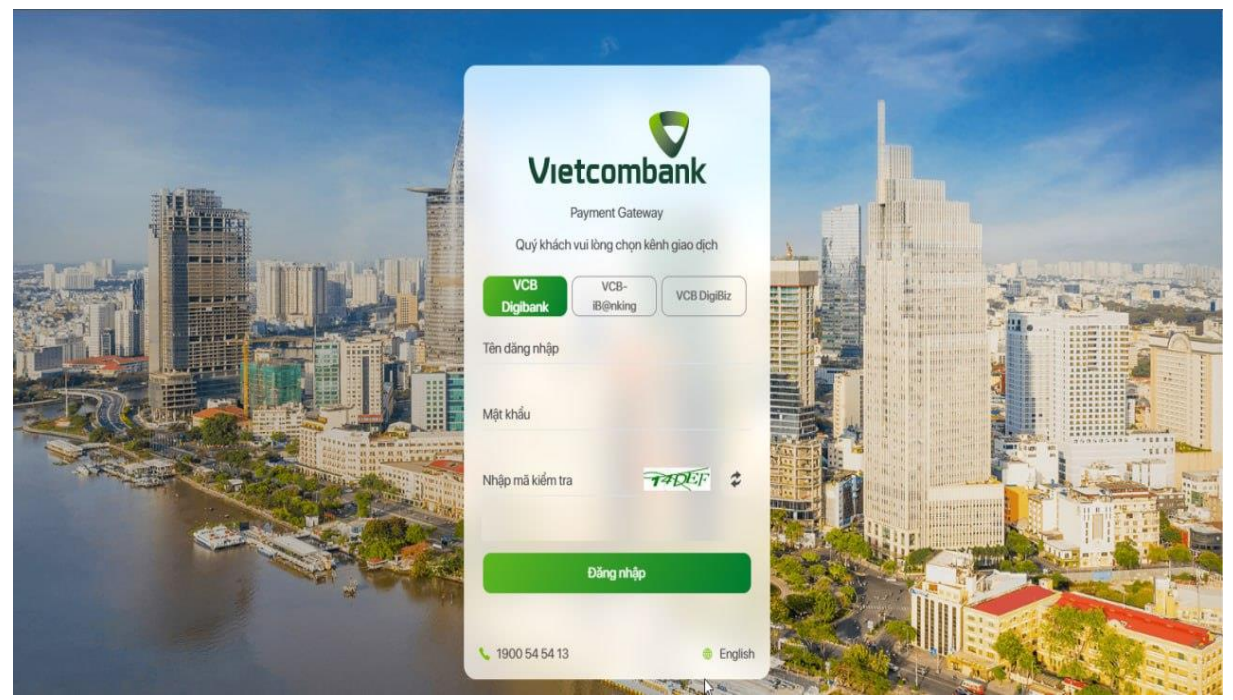

Công dân thực hiện theo luồng yêu cầu của hệ thống ngân hàng đã chọn. Sau khi thanh toán thành công, hệ thống hiển thị thông báo như sau:

| There is the share of the share of the                       | THỦY H                                                                                                    | ANG ~ |
|--------------------------------------------------------------|----------------------------------------------------------------------------------------------------|-------|
| I nann toan thann cong!                                      |                                                                                                    |       |
|                                                              |                                                                                                    |       |
| C Thủ lợc năm chân tra của nó số                             | Nýk no so dýc tuření i k nani sník všení nýků – všení glas – k ak bení – hot boly – ho trý                                                                                                    |       |
|                                                              |                                                                                                    |       |
| Trang chủ 🗇 Quản lý hỗ sơ Địch vụ công 🏱 <b>Hồ sơ mới đã</b> | ng ký                                                                                                    |       |
| Chủ đề                                                       |                                                                                                    |       |
| - +- )                                                       |                                                                                                    |       |
| š≕ Tatica                                                    | Mã hồ sơ                                                                                                    | Q     |
| 🔚 Thông tin công dân                                         | Tất cả thủ tục hành chính                                                                                                    | 10    |
| 💾 Hồ sơ                                                      |                                                                                                    |       |
| — Sửa hồ sơ                                                  | 3 Kết quả tìm kiếm                                                                                                    |       |
|                                                              | <b>G01.801.801.001-240105-0013</b>                                                                                                    |       |
| — Xoa ho so                                                  | 🚣 Cơ quan thực hiện:Công An Phường Phúc Xá 💭 Thủ tục hành chính:Đăng ký thường trủ                                                                                                    |       |
| — Chưa gửi                                                   | 🗑 Ngày nộp:05/01/2024                                                                                                    |       |
| — Mới đãng ký                                                | <b>E</b> G01.801.801.023-231108-0001                                                                                                    |       |
| Ri trá lai                                                   | 🍐 Cơ quan thực hiện:Công An Phường Kim Mã 💭 Thủ tục hành chính:Đăng ký thường trú                                                                                                    |       |
|                                                              | 🗑 Ngày nộp:08/11/2023                                                                                                    |       |
| — Đang xử lý                                                 | <b>G</b> 01.801.801.023-231107-0001                                                                                                    |       |
| B.W. A.L.                                                    | 👍 Cơ quan thực hiện Công An Phường Kim Mã 💭 Thủ tực hành chính Đảng kỳ thường trủ                                                                                                    |       |
| - Đà xư lý                                                   | - an dear rule rule rule rule for the factor of the sector of the sector |       |

Hồ sơ được tự động gửi tới cơ quan đăng ký cư trú khi nhận được phản hồi thanh toán thành công từ ngân hàng.

#### (2) Xem biên lai điện tử

Đối với hồ sơ thanh toán trực tuyến, khi hồ sơ được yêu cầu bổ sung, từ chối hoặc hoàn thành xử lý do không đủ điều kiện, *công dân được hoàn tiền qua tài khoản đã thực hiện thanh toán*. Khi hồ sơ được duyệt (trường hợp đủ điều kiện đăng ký cư trú), công dân có thể xem biên lai thanh toán tại đây:

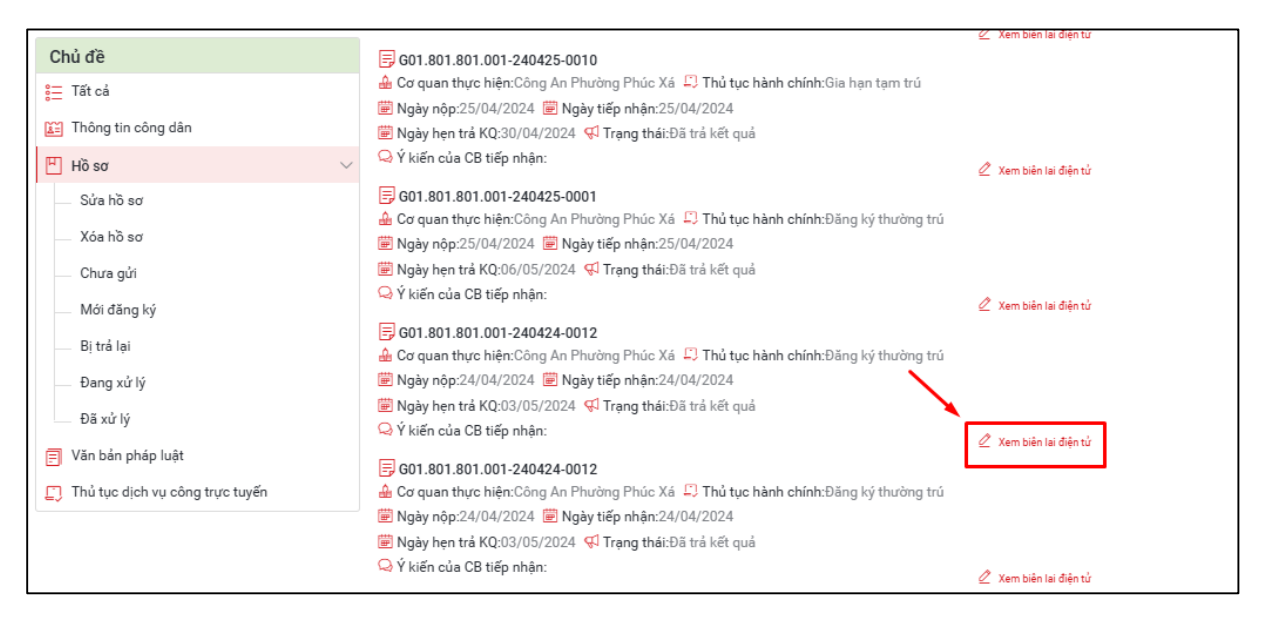

Hoặc xem biên lai tại giao diện xem chi tiết hồ sơ >> Vùng thông tin lệ phí:

| Bộ ngành địa nhượng chia sẻ thông tin (*)                                                     | Tân giấy từ điện tử (*)                               |   |
|-----------------------------------------------------------------------------------------------|-------------------------------------------------------|---|
| Bô Tài nguyên và Môi trường                                                                   | Giấy chứng nhân quyền sử dụng đất, quyền sở hữu nhà ở | ~ |
|                                                                                               |                                                       |   |
| Số phát hành giấy chứng nhận quyền sử dụng đất, quyền sở hữu nhà ở và tài sản khác gắn liền v | íói đất (*)                                           |   |
|                                                                                               |                                                       |   |
| Thông tin chia sẻ                                                                             |                                                       |   |
|                                                                                               |                                                       |   |
| THÔNG TIN NHẬN THÔNG BÁO TÌNH TRẠNG HỒ SƠ                                                     |                                                       | ^ |
| Hình thức nhân thông báo thay đổi trạng thái hồ sợ                                            |                                                       |   |
| Nhận qua cổng thông tin                                                                       |                                                       |   |
| 1 Cart at the state of the set of the                                                         | _                                                     |   |
| Hinn thực nhận kết qua (*)                                                                    |                                                       |   |
| Tangan ayu aup                                                                                |                                                       |   |
|                                                                                               |                                                       |   |
| THÔNG TIN LỆ PHÍ                                                                              |                                                       | ^ |
| Cá phí Miễn phí Không phải nộn lễ phí <b>Đã thanh toán</b> Xem biên la                        | i diên tử                                             |   |
|                                                                                               |                                                       |   |
| 7,000                                                                                         | D                                                     |   |
|                                                                                               |                                                       |   |
| Lý do miền lệ phí                                                                             |                                                       |   |
|                                                                                               |                                                       |   |
| Mô tả                                                                                         |                                                       |   |
| Thu lệ phí Đăng ký tạm trú                                                                    |                                                       |   |
|                                                                                               |                                                       | 1 |

Lưu ý: Trường hợp công dân thuộc diện miễn lệ phí đăng ký cư trú, công dân chọn "Miễn phí" và chọn lý do miễn lệ phí trong danh sách:

| ệ phí                                                                                                    |                                                                                                    |
|----------------------------------------------------------------------------------------------------|----------------------------------------------------------------------------------------------------|
|                                                                                                    | 10,000 VND                                                                                                    |
|                                                                                                    |                                                                                                    |
| ý do miễn lệ phí                                                                                                    |                                                                                                    |
|                                                                                                    |                                                                                                    |
|                                                                                                    | and the second second second second second second second second second second second second second second second                                                                                                    |
| The search and share the ball with The search and did and the States                                                                                                    | se eur dieb tei Luit Neurit ese tuit neurit kleuwit tit thee eur dieb tei Luit Neurit kleuwit tit                                                                                                    |
| Tre em theo duy dinn tại Luật Tre em; người cao tuổi thể                                                                                                    | eo quy dinn tại Luật Người cao tuổi, người khuyết tật theo quy định tại Luật Người Khuyết tật.                                                                                                    |
| Người có công với cách mạng và thân nhân của người cá                                                                                                    | có quy dựnh tại Luật Người cáo tuôi, người khuyết tật thếo quy định tại Luật Người khuyết tật.<br>có công với cách mạng theo quy định tại Pháp lệnh Ưu đãi người có công với cách mạng.                                                                                                    |
| Tre em theo quý ann tại Luật Tre em, người cáo tười th<br>Người có công với cách mạng và thân nhân của người c<br>Đồng bào dân tộc thiểu số ở các xã có điều kiện kinh tế                                                          | eo quy ann tại Luật Người cáo tười, người khuyết tật thếp quy định tại Luật Người khuyết tật.<br>số công với cách mạng theo quy định tại Pháp lệnh Ưu đãi người có công với cách mạng.<br>(- xã hội đặc biệt khó khăn: công dân thường trú tại các xã biện giới: công dân thường trú tại các huyện          |
| Tre em theo quý ann tại Luật Tre em, người cáo tười th<br>Người có công với cách mạng và thân nhân của người c<br>Đồng bào dân tộc thiểu số ở các xã có điều kiện kinh tế<br>đảo; công dân thuộc hộ nghèo theo quy định của pháp l | zơ quy dựnh tại Luật Người cáo tười, người khuyết tạt thếp quy định tại Luật Người khuyết tạt.<br>zó công với cách mạng theo quy định tại Pháp lệnh Ưu đãi người có công với cách mạng.<br>(- xã hội đặc biệt khó khăn; công dân thường trú tại các xã biên giới; công dân thường trú tại các huyện<br>uật. |
| Người có công với cách mạng và thân nhân của người cá<br>Đồng bào dân tộc thiểu số ở các xã có điều kiện kinh tế<br>đảo; công dân thuộc hộ nghèo theo quy định của pháp li                                                         | zơ quy dựnh tại Luật Người cáo tười, người khuyết tạt thếp quy định tại Luật Người khuyết tạt.<br>zó công với cách mạng theo quy định tại Pháp lệnh Ưu đãi người có công với cách mạng.<br>(- xã hội đặc biệt khó khăn; công dân thường trú tại các xã biên giới; công dân thường trú tại các huyện<br>uật. |

2. Đối với cán bộ xem trạng thái thanh toán và biên lai điện tử của hồ sơ cư trú

# (1) Xem biên lai hồ sơ đăng ký thường trú, tách hộ

- Để xem thông tin biên lai thanh toán trực tuyến của các hồ sơ đăng ký thường trú, tách hộ, từ giao diện chức năng "Quản lý thường trú/ Nhóm chức năng quản lý đăng ký thường trú/Trả kết quả hồ sơ đăng ký thường trú" hoặc "Quản lý thường trú/ Nhóm chức năng tra cứu, thống kê / Tra cứu hồ sơ dăng ký thường trú" cán bộ bấm chọn hồ sơ trên lưới Danh sách hồ sơ và bấm nút "Xem". Giao diện xem hồ sơ hiển thị như sau:

|                                                      | т                                                                                                | RÁ KẾT QUẢ                                                                                                    |
|------------------------------------------------------|--------------------------------------------------------------------------------------------------|----------------------------------------------------------------------------------------------------|
| τηόνο τιν ης sơ                                      |                                                                                                  |                                                                                                    |
|                                                      |                                                                                                  |                                                                                                    |
| Đảng ký thường trú - Hộ đang thường trú trong xã ch  | suyển đến đãng ký thường trủ tại noi ở mói trong cùng xã - Đãng ký thường trủ vào chỗ ở hợp pháp | : thuộc quyền sở hữu của minh - Lập hộ mới                                                                                                    |
| Ngày tiếp nhận                                       |                                                                                                  | _ Nply her trá                                                                                                    |
| 24/04/2024                                           |                                                                                                  | 03/05/2024                                                                                                    |
| Người they đối                                       |                                                                                                  | SE PODRY/CCCD/CMH0                                                                                                    |
| PHạm Tuan kien                                       |                                                                                                  | 999999961675                                                                                                    |
| THÔNG TIN TRẢ KẾT QUẢ                                |                                                                                                  |                                                                                                    |
| Naviti nhên kết quả •                                |                                                                                                  | Naite the three tails                                                                                                    |
| PHAM TUÂN KIÊN                                       |                                                                                                  | 24/04/2024                                                                                                    |
| Số EDCN/COCD                                         |                                                                                                  | SE CRIND                                                                                                    |
| 999999961675                                         |                                                                                                  | 20000000                                                                                                    |
| - THÔNG TIN LỆ PHÍ<br>Có phí Miễn phí Không phải nộp | lệ phí Bản lư đện từ                                                                             |                                                                                                    |
| Li phi                                               |                                                                                                  |                                                                                                    |
| 3,000                                                |                                                                                                  | - The second second s |
| Mô tă                                                |                                                                                                  |                                                                                                    |
| Thu lệ phí Đảng kỷ thường trú                        |                                                                                                  | ĥ                                                                                                    |
| THÔNG TIN NHẬN THÔNG BÁO TÌNH TRẠNG H                | ðsσ                                                                                              |                                                                                                    |
| 🗆 Qua SMS 🔲 Qua Email 🔲 Qua cóng t                   | hông tin                                                                                         |                                                                                                    |
| Số điện thoại                                        |                                                                                                  | Email<br>hr992716@gmail.com                                                                                                    |
| THÔNG TIN NHẬN KẾT QUẢ GIẢI QUYẾT                    |                                                                                                  |                                                                                                    |
| Hình thức nhận kết quả                               | Qua đường bưu chính: số 132, Phường Phúc Xả, Quận Ba Đinh, Thành phố Hà Nội, Số điện thoạ        | k. 0973765094                                                                                                    |
|                                                      |                                                                                                  |                                                                                                    |
|                                                      |                                                                                                  | Quay lai                                                                                                    |

Giao diện chức năng xem chi tiết hồ sơ cư trú tại "**Trả kết quả hồ sơ đăng** ký thường trú"

| - THÔNG                                                                                                    |                                                                                                    |                                                                                                    | XEM HÒ S                                             | γ                                                                                                    |                                                                                                    |                                                                                              |
|----------------------------------------------------------------------------------------------------|----------------------------------------------------------------------------------------------------|----------------------------------------------------------------------------------------------------|------------------------------------------------------|----------------------------------------------------------------------------------------------------|----------------------------------------------------------------------------------------------------|----------------------------------------------------------------------------------------------|
|                                                                                                    | τιν μο δα                                                                                                    |                                                                                                    | -                                                    |                                                                                                    |                                                                                                    |                                                                                              |
| G01.801.8                                                                                                    | 01.001-240424-0012                                                                                                    |                                                                                                    | Ng                                                   | yển Quyền Anh                                                                                                    |                                                                                                    |                                                                                              |
| Đảng ký th                                                                                                    | ường hợp<br>ường trú - Hộ đang thường trú trong xã chuyển đ                                                                                                    | tến đăng ký thường trú tại nơi ở mới trong cùng                                                                                                    | xã - Đăng ký thường trú v                            | ào chỗ ở hợp pháp thuộc quyền sở                                                                                                    | i hữu của mình - Lập hộ mới                                                                                                    |                                                                                              |
| Thời gian n                                                                                                    | hận hồ sơ:                                                                                                    |                                                                                                    | Th                                                   | 1 gian hẹn trả KQ:                                                                                                    |                                                                                                    |                                                                                              |
| 10.18 24/0                                                                                                    |                                                                                                    |                                                                                                    | 14.                                                  | 00 03/03/2024                                                                                                    |                                                                                                    |                                                                                              |
| THÔNG                                                                                                    | TIN PHĂN LOẠI HỘ, NHĂN KHĂU QUÂN L'<br>TIN ĐIỀU KHOẢN                                                                                                    | Y THEO ĐẶC THỦ                                                                                                    |                                                      |                                                                                                    |                                                                                                    |                                                                                              |
| THÀNH                                                                                                    | PHĂN HỒ SƠ                                                                                                    |                                                                                                    |                                                      |                                                                                                    |                                                                                                    |                                                                                              |
| ТО КНА                                                                                                    | I THAY ĐỔI THÔNG TIN CƯ TRỦ                                                                                                    |                                                                                                    |                                                      |                                                                                                    |                                                                                                    |                                                                                              |
| Họ và tên                                                                                                    | ĂN KIÊN                                                                                                    |                                                                                                    |                                                      |                                                                                                    |                                                                                                    |                                                                                              |
| Ngày, tháng                                                                                                    | , năm sinh                                                                                                    |                                                                                                    | Gid                                                  | i tính                                                                                                    |                                                                                                    |                                                                                              |
| Số ĐDCN                                                                                                    | /                                                                                                    |                                                                                                    | GIC                                                  | r unn nam                                                                                                    |                                                                                                    |                                                                                              |
| 999999996                                                                                                    | 1675                                                                                                    |                                                                                                    |                                                      |                                                                                                    |                                                                                                    |                                                                                              |
| SĐT liên hệ                                                                                                    |                                                                                                    |                                                                                                    | Em                                                   | ail                                                                                                    |                                                                                                    |                                                                                              |
| Nơi thường<br><b>làng văn h</b>                                                                                                    | trú<br>óa, Phường Phúc Xá, Quận Ba Đình, Thành phố F                                                                                                    | là Nội                                                                                                    |                                                      |                                                                                                    |                                                                                                    |                                                                                              |
| Nơi tạm trú                                                                                                    |                                                                                                    |                                                                                                    |                                                      |                                                                                                    |                                                                                                    |                                                                                              |
|                                                                                                    |                                                                                                    |                                                                                                    |                                                      |                                                                                                    |                                                                                                    |                                                                                              |
| Nơi ở hiện t<br>làng văn hợ                                                                                                    | ại<br>óa, Phường Phúc Xá, Quận Ba Đình, Thành phố H                                                                                                    | là Nội                                                                                                    |                                                      |                                                                                                    |                                                                                                    |                                                                                              |
| Nghề nghiệ                                                                                                    | p                                                                                                    |                                                                                                    | No                                                   | làm việc                                                                                                    |                                                                                                    |                                                                                              |
| Họ tên chủ                                                                                                    | hộ                                                                                                    |                                                                                                    | Qu                                                   | n hệ với chủ hộ                                                                                                    |                                                                                                    |                                                                                              |
| Số ĐDCN c                                                                                                    | hủ hộ                                                                                                    |                                                                                                    | Chi                                                  | nọ                                                                                                    |                                                                                                    |                                                                                              |
| 99999996                                                                                                    | 1675                                                                                                    |                                                                                                    |                                                      |                                                                                                    |                                                                                                    |                                                                                              |
| Nơi đề nghị<br>số 89, Phư                                                                                                    | DKTT<br>ờng Phúc Xá, Quận Ba Đình, Thành phố Hà Nội                                                                                                    |                                                                                                    |                                                      |                                                                                                    |                                                                                                    |                                                                                              |
|                                                                                                    |                                                                                                    |                                                                                                    |                                                      |                                                                                                    |                                                                                                    |                                                                                              |
| hững thàr<br>STT                                                                                                    | nh viên trong hộ gia đình cùng thay đối<br>Họ và tên                                                                                                    | Ngày, tháng                                                                                                    | , nām sinh                                           | Giới tính                                                                                                    | Số ĐDCN                                                                                                    | Quan hệ với chủ hộ                                                                           |
| lhững thàr<br>STT<br>1                                                                                                    | h viên trong hộ gia đình cùng thay đối<br>Họ và tên<br>NGÔ TRÀ LAN                                                                                                    | Ngày, tháng<br>04/04/1977                                                                                                    | , năm sinh                                           | Giới tính<br>Giới tính nam                                                                                                    | Số ĐDCN<br>999999961676                                                                                                    | Quan hệ với chủ hộ<br>Con                                                                    |
| hững thàr<br>STT<br>1<br>2                                                                                                    | h viên trong hộ gia đình cùng thay đổi<br>Họ và tên<br>NGÔ TRÀ LAN<br>PHAN DIỆU LINH                                                                                                    | Ngày, tháng           04/04/1977           04/04/1977                                                                                                    | , nām sinh                                           | Giới tính<br>Giới tính nam<br>Giới tính nam                                                                                                    | <b>Ső BDCN</b><br>999999961676<br>999999961677                                                                                                    | Quan hệ với chủ hộ<br>Con<br>Con                                                             |
| hững thàr<br>STT<br>1<br>2<br>3                                                                                                    | h viên trong hộ gia định cùng thay đối<br>Họ và tên<br>NGÔ TRÀ LAN<br>PHAN DIỆU LINH<br>PHAM THỦY LAN                                                                                                    | Ngày, tháng           04/04/1977           04/04/1977           04/04/1977                                                                                                    | , năm sinh                                           | Giới tinh<br>Giới tinh nam<br>Giới tinh nam<br>Giới tinh nam                                                                                                    | <b>Ső BDCN</b><br>999999961676<br>999999961677<br>999999961678                                                                                                    | Quan hệ với chủ hệ<br>Con<br>Con<br>Con                                                      |
| hững thàr<br>STT<br>1<br>2<br>3<br>THÔNG                                                                                                    | h viên trong hộ gia định củng thay đối<br>Họ và tên<br>NGÔ TRA LAN<br>PHAN DIỀU LINH<br>PHAM THỨV LAN<br>TIN QUẢ TRÌNH XỬ LỆ HỒ SƠ                                                                                                    | Ngày, tháng<br>04/04/1977<br>04/04/1977<br>04/04/1977                                                                                                    | , năm sinh                                           | Giới tính<br>Giới tính nam<br>Giới tính nam                                                                                                    | Só BDCN<br>999999961676<br>999999961677<br>999999961678                                                                                                    | Quan hệ với chủ hộ<br>Con<br>Con<br>Con                                                      |
| hững thàr<br>STT 1 2 3 - THÔNG Ngày xử lý 24/04/202                                                                                                    | th viên trong hộ gia định củng thay đối<br>Họ và tên<br>NGÔ TRA LAN<br>PHAN DIỀU LINH<br>PHAM THỦY LAN<br>TIN QUẢ TRÌNH XỬ LỶ HỒ SƠ<br>24 -                                                                                                    | Ngày, tháng           04/04/1977           04/04/1977           04/04/1977                                                                                                    | , năm sinh<br>C<br>N                                 | Giới tình<br>Giới tình nam<br>Giới tình nam<br>Giới tình nam                                                                                                    | Ső BDCN<br>999999961576<br>999999961577<br>999999961578                                                                                                    | Quan hệ với chủ hộ<br>Con<br>Con<br>Con                                                      |
| hững thần<br>STT<br>1<br>2<br>3<br><b>THÔNG</b><br>- Ngày xử lý<br>24/04/20:<br>- Phân loại 1<br>Hồ sơ đủ                                                                                                    | h viên trong hộ gia đình cùng thay đối<br>Họ và tên<br>NGÔ TRÀ LAN<br>PHAN DIỀU LINH<br>PHAM THỦY LAN<br>TIN QUÁ TRÌNH XỬ LỸ HỒ SƠ<br>24<br>hộ sơ<br>ở đều kiện ~ ~                                                                                                    | Ngby, tháng<br>04/04/1977<br>04/04/1977<br>04/04/1977                                                                                                    | , năm sinh<br>N                                      | Giới tình<br>Giới tình nam<br>Giới tình nam<br>Giới tình nam<br>din bộ xử tỹ<br>guyễn Quyền Anh                                                                                                    | Só DDCN<br>99999961576<br>99999961577<br>999999961577                                                                                                    | Quan hệ với chủ hộ<br>Con<br>Con<br>Con                                                      |
| hững thần<br>STT<br>1<br>2<br>3<br>• THÔNG<br>• Ngày rử lý<br>24/04/20:<br>• Phân loại H<br>• Hồ sơ đủ<br>• Ý kiến đà 3                                                                                                    | h viên trong hộ gia đình cùng thay đối<br>Họ và tên<br>NGÔ TRÀ LAN<br>PHAN DIỆU LINH<br>PHẠM THỮY LAN<br>TIN QUẤ TRÌNH XỬ LÝ HỒ SƠ<br>24 - Nộ sơ<br>đều kiện ~ Wiệt và đay                                                                                                    | Ngby, tháng<br>04/04/1977<br>04/04/1977<br>04/04/1977                                                                                                    | , năm sinh<br>N                                      | Giới tình<br>Giới tình nam<br>Giới tình nam<br>Giới tình nam<br>Giới tình nam<br>gian bộ xử lý<br>guyễn Quyền Anh                                                                                                    | Ső DDCN<br>99999961576<br>99999961577<br>99999961577                                                                                                    | Quan hệ với chủ hộ<br>Con<br>Con<br>Con                                                      |
| hững thần<br>STT<br>1<br>2<br>3<br><b>THÔNG</b><br>- Ngày xử lý<br>24/04/20:<br>- Phân loại I<br>Hồ sơ đủ<br>- Vian đa y<br>Theo Điệu<br>Hồ sơ đủ                                                                                                    | th viên trong hộ gia đình cùng thay đối<br>Hệ và tên<br>NGÔ TRÀ LAN<br>PHAN DIỆU LINH<br>PHAM THỨV LAN<br>TIN QUÁ TRÌNH XỨ LỘ HỒ SƠ<br>24<br>Nộ sơ                                                                                                    | Ngày, tháng           04/04/1977           04/04/1977           04/04/1977           04/04/1977                                                                                                    | , năm sinh<br>N                                      | Giới tính<br>Giới tính nam<br>Giới tính nam<br>Giới tính nam<br>din bộ xử lý<br>uyện Quyền Anh                                                                                                    | Số ĐĐCN<br>999999961576<br>999999961577<br>999999961578<br>999999961578                                                                                                    | Quan hệ với chủ hộ<br>Con<br>Con<br>Con                                                      |
| hững thần<br>STT<br>1<br>2<br>3<br><b>- THÔNG</b><br>Ngày xử lý<br>24/04/20:<br>Phân loại I<br>Hồ sơ đủ<br>Vi liên đề sơ<br>Theo Điều<br>Hồ sơ đủ<br>Nội dung :                                                                                                    | th viên trong hộ gia đình cùng thay đối<br>Hệ và tên<br>NGÔ TRÀ LAN<br>PHAN DIỆU LINH<br>PHAM THỦY LAN<br>TIN QUẤ TRÌNH XỦ LÝ HỒ SƠ<br>24<br>hồ sơ<br>diễu kiện *<br>Liê - Thông tư số 55/2021/TF:BCA, hồ sơ Đằng<br>điều kiện                                                                                                    | Ngày, tháng           04/04/1977           04/04/1977           04/04/1977           04/04/1977           04/04/1977           ký thường trủ - Hộ đang thường trủ trong xã chư                                                                                                    | , nằm sinh<br>C<br>N<br>uyện đến đảng kỳ thường      | Giới tính nam<br>Giới tính nam<br>Giới tính nam<br>Giới tính nam<br>an bộ xở lý<br>guyễn Quyền Anh<br>trù tại nơi ở mới trong cũng xã - Đi                                                                                                    | Số ĐDCN<br>99999961676<br>999999961677<br>999999961678<br>999999961678                                                                                                    | Quan hệ với chủ hộ<br>Con<br>Con<br>Con                                                      |
| hững thần<br>STT<br>1<br>2<br>3<br><b>- THÔNG</b><br>Ngày xử lý<br>24/04/20:<br>Phân loại l<br>Hồ sơ đủ<br>Hồ sơ đủ<br>Nội dụng :                                                                                                    | th viên trong hộ gia đình cùng thay đối<br>Hệ và tên<br>Ngô TRÀ LAN<br>PHAN ĐIỀU LINH<br>PHAM THỦY LAN<br>TIN QUÁ TRÌNH XỬ LÝ Hỗ SƠ<br>24<br>Đà so<br>J điều kiện<br>Ngữ Lý dự chối<br>18 - Thông tự cố 55/2021/TF&CA, hồ sơ Đảng<br>điều kiện                                                                                                    | Ngày, tháng           04/04/1977           04/04/1977           04/04/1977           04/04/1977           04/04/1977           ký thường trú - Hộ đang thường trú trong xã chư                                                                                                    | , nằm sinh<br>C<br>N<br>uyến đến dâng kỳ thường      | Giới tính nam       Giới tính nam       Giới tính nam       Giới tính nam       ain bộ nở lý       guyễn Quyền Anh                                                                                                    | Số BDCN<br>99999961676<br>99999961677<br>999999961678                                                                                                    | Quan hệ với chủ hộ<br>Cơn<br>Cơn<br>Cơn<br>Cơn                                               |
| hững thần<br>STT<br>1<br>2<br>3<br>THÔNG<br>Ngày xử lý<br>24/04/20:<br>Phân loại tử<br>Hồ sơ đủ<br>Hồ sơ đủ<br>Nội dung :<br>Nội dung :                                                                                                    | h viên trong hộ gia đình cùng thay đối<br>Hệ và tên<br>Ngô TRÀ LAN<br>PHAN DIỆU LINH<br>PHAM THỦY LAN<br>TIN QUẢ TRÌNH XỬ LỘ HỒ SƠ<br>24 - ô<br>hộ sơ<br>diễu kiện - white và điệu thế điệu thế điệu t                                                                                                    | Ngày, tháng           04/04/1977           04/04/1977           04/04/1977           04/04/1977           ký thường trù - Hộ đang thường trù trong xã chư                                                                                                    | , nằm sinh<br>C<br>N<br>uyến đến đăng kỳ thường      | Giới tính nam<br>Giới tính nam<br>Giới tính nam<br>Giới tính nam<br>an bộ nở lý<br>guyễn Quyền Anh                                                                                                    | Số ĐOCN<br>99999961676<br>99999961677<br>999999961678                                                                                                    | Quan hệ với chủ hộ<br>Con<br>Con<br>Con<br>Con                                               |
| hững thàn<br>STT<br>1<br>2<br>3<br>- THÔNG<br>Ngày xố lý<br>24/04/200<br>Phân loại I<br>Hờ sơ đủ<br>V kiến dù<br>Nội dung 1<br>Nội dung 1<br>Kết quảy xô                                                                                                    | h viên trong hộ gia đình cùng thay đối<br>Hệ và tên<br>NGÔ TRÀ LAN<br>PHAN DIỆU LINH<br>PHAM THỦY LAN<br>TIN QUẢ TRÌNH XỬ LÝ HỒ SƠ<br>24<br>Nộ sơ<br>Lới Điệ Liện<br>Nhật Lý Hộ triểu chiến<br>Liê - Thông tư chỗ<br>Tiê - Thông tư chỗ<br>tiê - Thông tư chỗ<br>cá minh                                                                                                    | Ngày, tháng           04/04/1977           04/04/1977           04/04/1977           04/04/1977           ký thưởng trù - Hộ đang thưởng trù trong xã chư                                                                                                    | , nằm sinh<br>Vụ năm sinh<br>vyến đến đăng kỳ thường | Giới tính nam<br>Giới tính nam<br>Giới tính nam<br>Giới tính nam<br>án bộ nôi lý<br>yuyển Quyền Anh<br>trù tại noi ở mới trong cùng xã - Đi                                                                                                    | Số ĐOCN<br>999999961676<br>999999961677<br>999999961678                                                                                                    | Quan hệ với chủ hộ<br>Con<br>Con<br>Con<br>Con                                               |
| höng thài           STT           1           2           3           - THÔNG           Valy xử lý           Y kiến day           Yế kiến day           Valy xử lý           Ngày xử lý           Hồ sơ đử           Nột dung :           Xiết quá x           Nột dung :           24/04/2020                                                                                                    | h viên trong hộ gia đình cùng thay đối<br>Họ và tên<br>NGÔ TRÀ LAN<br>PHAN DIỆU LINH<br>PHAM THỦY LAN<br>TIN QUẢ TRÌNH XỬ LÝ HÔ SƠ<br>24<br>Nộ sơ<br>đầu Lý hộ độ từ chỗ<br>Tia - Thông tư chỗ<br>Tia - Thông tư chỗ<br>Tia - Thông tư chỗ<br>các minh<br>ác minh                                                                                                    | Ngày, tháng<br>04/04/1977<br>04/04/1977<br>04/04/1977                                                                                                    | , nằm sinh<br>Vụyển đến đăng kỳ thường<br>N          | Giới tính nam<br>Giới tính nam<br>Giới tính nam<br>Giới tính nam<br>án bộ nôi lý<br>guyễn Quyền Anh<br>trù tại noi ở mới trong cùng xã - Đi                                                                                                    | Số ĐOCN<br>999999961676<br>999999961677<br>999999961678                                                                                                    | Quan hệ với chủ hộ<br>Con<br>Con<br>Con<br>Con                                               |
| hững thả           STT           1           2           3           - THÔNG           Ngày xử lý lý lới           Hồa sơ đủ           Hồa sơ đủ           Nộay phả lới           Nộay xử lý lý lới           Nộay xử lý lý lới           Nộay xử lý lới           Nộay xử lý lới           Nộay xử lý lới           Nộay xử lý lới           Nộay xử lý lới           Nộay xử lý lới           Nộay xử lý lới           Nộay xử lý lới           Nộay xử lý lới           Và lới           Nộay xử lý lới           Nộay xử lý lới           Nộay xử lý lới           Nộay xử lới           Nộay xử lới           Và lới           Nộay xử lới           Nộay xử lới           Và lới           Nộay xử lới           Nộay xử lới           Nộay xử lới           Nộay xử lới           Nộay xử           Nộay xử           Nộay xử           Nộay xử           Nộay xử           Nộay xử           Nộay xử           Nộay xử <t< td=""><td>h viên trong hộ gia đình cùng thay đối<br/>Họ và tên<br/>NGÔ TRA LAN<br/>PHAN DIỀU LINH<br/>PHAM THỦY LAN<br/>TIN QUẢ TRÌNH XỬ LÝ HÔ SƠ<br/>24 ° °<br/>18 - Thông tự số 55/2021/TT-BCA, hồ sơ Đảng<br/>điều kiện<br/>sắc mình<br/>ác mình</td><td>Ngày, tháng       04/04/1977       04/04/1977       04/04/1977       04/04/1977       ký thường trù - Hộ đang thường trù trong xã chu</td><td>, nằm sinh<br/>Luyến đến đảng ký thường<br/>N</td><td>Giới tính nam<br/>Giới tính nam<br/>Giới tính nam<br/>Giới tính nam<br/>Giới tính nam<br/>San bô nữ lý<br/>guyễn Quyền Anh<br/>trù tại noi ở mới trong cùng xã - Đi<br/>nhộ phủ duyệt<br/>guyễn Quyền Anh</td><td>Số ĐOCN<br/>999999961676<br/>999999961677<br/>999999961678</td><td>Quan hệ với chủ hộ<br/>Con<br/>Con<br/>Con<br/>Con<br/>Huộc quyện sở hữu của minh - Lập hộ mới là</td></t<>                                                                                                    | h viên trong hộ gia đình cùng thay đối<br>Họ và tên<br>NGÔ TRA LAN<br>PHAN DIỀU LINH<br>PHAM THỦY LAN<br>TIN QUẢ TRÌNH XỬ LÝ HÔ SƠ<br>24 ° °<br>18 - Thông tự số 55/2021/TT-BCA, hồ sơ Đảng<br>điều kiện<br>sắc mình<br>ác mình                                                                                                    | Ngày, tháng       04/04/1977       04/04/1977       04/04/1977       04/04/1977       ký thường trù - Hộ đang thường trù trong xã chu                                                                                                    | , nằm sinh<br>Luyến đến đảng ký thường<br>N          | Giới tính nam<br>Giới tính nam<br>Giới tính nam<br>Giới tính nam<br>Giới tính nam<br>San bô nữ lý<br>guyễn Quyền Anh<br>trù tại noi ở mới trong cùng xã - Đi<br>nhộ phủ duyệt<br>guyễn Quyền Anh                                                                     | Số ĐOCN<br>999999961676<br>999999961677<br>999999961678                                                                                                    | Quan hệ với chủ hộ<br>Con<br>Con<br>Con<br>Con<br>Huộc quyện sở hữu của minh - Lập hộ mới là |
| höng thài           ST           1           2           3           - THÔNG           24/04/20:           - Thông thải           - Thông thải           - Nghy thải           - Nghy thải           - Nghy thải           - Nghy thải           - Nghy thải           - Thông thải                                                                                                    | h viên trong hộ gia đình cùng thay đối<br>Hệ và tên<br>NGÔ TRÀ LAN<br>PHAN DIỀU LINH<br>PHAM THỦY LAN<br>TIN QUẢ TRÌNH XỬ LỘ HỒ SƠ<br>24<br>Nộ ao<br>điều kiện<br>Nộ đội trự số 55/2021/TEĐCA, hồ sơ Đảng<br>điều kiện<br>Nh đội trự số 55/2021/TEĐCA, hồ sơ Đảng<br>điều kiện<br>Nh đội<br>Liê - Thông tự số 55/2021/TEĐCA, hồ sơ Đảng<br>điều kiện<br>Nh đội<br>Liê                                                                                                    | Ngày, tháng           04/04/1977           04/04/1977           04/04/1977           04/04/1977           04/04/1977           kỳ thường trủ - Hộ đang thường trủ trong xã chu                                                                                                    | , năm sinh<br>uyến đến đăng kỳ thường<br>C N         | Giới tính nam         Giới tính nam         Giới tính nam         Giới tính nam         Giới tính nam         Giới tính nam         giới tính nam         giới tính nam         trừ tại noi ở mới trong cùng xã - Đi         án bộ phả duyệt         guyễn Quyền Anh | Số ĐOCN<br>999999961676<br>999999961677<br>999999961678                                                                                                    | Quan hệ với chủ hộ<br>Con<br>Con<br>Con<br>Con                                               |
| höng thän           ST           1           2           3           - Thöhca           Nighy xö tý ko           Hö as dů           Y kián da k           Nöghy phů tý kát           Nöghy phů tý kát           Hö as dů           Kát quá xá           V kián da           V kián da           Ý kián phť           - Thöhca           - Thöna                                                                                                    | h viên trong hộ gia đình củng thay đối<br>Họ và tên<br>NGÔ TRÀ LAN<br>PHAN DIỆU LINH<br>PHAM THỦY LAN<br>TIN QUẢ TRÌNH XỬ LỘ HỒ SƠ<br>24<br>Nộ số<br>điều kiện<br>                                                                                                    | Ngày, tháng           04/04/1977           04/04/1977           04/04/1977           04/04/1977           04/04/1977           kỳ thuông trủ - Hộ đang thường trủ trong xã chu           1           1           1           1           1           1           1           1           1           1           1           1           1           1           1           1           1           1           1           1           1           1           1           1           1           1           1           1           1           1           1           1           1           1           1           1           1           1           1           1           1           1           1           1      <                                                                                                    | , năm sinh<br>                                       | Giới tính nam<br>Giới tính nam<br>Giới tính nam<br>Giới tính nam<br>án bộ nữ lý<br>guyễn Quyền Anh<br>trú tại nơi ở mới trong cũng xã - Đi<br>án bộ phá duyệt                                                                                                    | Số ĐOCN<br>999999961676<br>999999961677<br>999999961678                                                                                                    | Quan hệ với chủ hộ<br>Con<br>Con<br>Con<br>Lon<br>Huộc quyền sở hữu của minh - Lập hộ mới là |
| höng thän           ST           1           2           3           - Thönco           Angay xö tý ky           Hö as dů           Hö as dů           V skiel da š           Kiết quá xú           V skiel da š           V skiel da š           V skiel da š           V skiel da š           V skiel da š           V skiel da š           V skiel da š           V skiel da š           V skiel da š           V skiel da š           V skiel da š           V skiel da š           J skiel da š           J skiel da š           V skiel da š           S skiel da š           J skiel da š           J skiel da š                                                                                                    | h viên trong hộ gia đình cùng thay đối<br>Hệ và tên<br>NGÔ TRA LAN<br>PHAN DIỆU LINH<br>PHAM THỦY LAN<br>TIN QUẢ TRÌNH XỬ LỘ HỒ SƠ<br>24 ° ° 10<br>ở điệu kiện ° ° 10<br>ở điệu kiện ° ° 10<br>ở 10<br>ở 10<br>ở 10<br>ở 10<br>ở 10<br>ở 10<br>ở 10<br>ở                                                                                                    | Ngày, tháng           04/04/1977           04/04/1977           04/04/1977           04/04/1977           04/04/1977           kỳ thuông trủ - Hộ đang thường trủ trong xã chu           1           1           1           1           1           1           1           1           1           1           1           1           1           1           1           1           1           1           1           1           1           1           1           1           1           1           1           1           1           1           1           1           1           1           1           1           1           1           1           1           1           1           1           1      <                                                                                                    | uyến đến đảng ký thường                              | Giới tính nam<br>Giới tính nam<br>Giới tính nam<br>Giới tính nam<br>án bộ nộ lý<br>guyễn Quyền Anh<br>trừ tại nơi ở mới trong cùng xã - Đi<br>trừ tại nơi ở mới trong cùng xã - Đi                                                                                   | Số ĐOCN<br>999999961676<br>999999961677<br>999999961678                                                                                                    | Quan hệ với chủ hộ<br>Con<br>Con<br>Con<br>Luộc quyền sở hữu của minh - Lập hộ mơi là<br>,   |
| höng thär           ST           1           2           3           - Thöng T           - Thöng T           - Thöng T           - Phán loại L           - Hồn số đã           - Nội chấn đã           - Nội chấn đã           - Nội chấn đã           - Thöng Đế           - Thông Đế           - Thông Đế           - Thông Đế           - Thông Đế           - Thông Đế                                                                                                    | h viên trong hộ gia đình cùng thay đối<br>Họ và tên<br>NGÔ TRÀ LAN<br>PHAN DIỀU LINH<br>PHAN THỦY LAN<br>TIN QUẢ TRÌNH XỬ LÝ HỒ SƠ<br>24<br>tối têu kiện<br>tối têu kiện<br>tối têu kiện<br>tối têu kiện<br>tối têu kiện<br>tôi tôi<br>điều kiện<br>tôi tôi<br>thếng từ gố S5/2021/TEBCA, bồ sơ Đằng<br>điều kiện<br><br>tôi tôi<br>thếng từ gố S5/2021/TEBCA, bồ sơ Đằng<br>điều kiện<br><br>têu kiện                                                                                                    | Ngày, tháng       04/04/1977       04/04/1977       04/04/1977       04/04/1977       04/04/1977                                                                                                    | uyến đến đăng kỳ thường                              | Giới tính nam<br>Giới tính nam<br>Giới tính nam<br>Giới tính nam<br>an bộ nội 9<br>yuyễn Quyền Anh<br>trú tại nơi ở mới trong cùng xã - Đi<br>trú tại nơi ở mới trong cùng xã - Đi                                                                                   | Số ĐĐCN<br>99999961576<br>99999961577<br>999999961578                                                                                                    | Quan hệ với chủ hộ<br>Con<br>Con<br>Con<br>Huộc quyền sở hữu của minh - Lập hộ mới là        |
| Hường thản<br>STT<br>1<br>2<br>3<br>- THÔNG<br>Hợpy trở (ỷ<br>24/04/20)<br>- Măn Gại Xiếng<br>Hời sơ đủ<br>Hời sơ đủ<br>Nội dụng :<br>- Thône Diện<br>Kết quả xư<br>- Thông Việt (ŋuấ xư<br>- Staling thàng tràng)<br>- Thông Việt (ŋuấ xư<br>- Staling tràng)<br>- Thông Việt (ŋuấ xư<br>- Staling tràng)<br>- Thông Việt (ŋuấ xư<br>- Staling tràng)<br>- Thông Việt (ŋuấ xư<br>- Staling tràng)<br>- Thông Việt (ŋuấ xư<br>- Staling tràng)<br>- Thông Việt (ŋuấ xư<br>- Staling tràng)<br>- Thông Việt (ŋuấ xư<br>- Staling tràng)<br>- Staling tràng)<br>- Staling tràng<br>- Staling tràng)<br>- S | h viên trong hộ gia đình cùng thay đối<br>Họ và tên<br>NGÔ TRA LAN<br>PHAN DIỀU LINH<br>PHAN THỦY LAN<br>TIN QUẢ TRÌNH XỬ LÝ HỒ SƠ<br>24<br>thờ sơ<br>đầu kiện<br>                                                                                                    | Image: Ngày, tháng       04/04/1977       04/04/1977       04/04/1977       04/04/1977       04/04/1977                                                                                                    | uyến đến đăng kỳ thường                              | Giới tính nam<br>Giới tính nam<br>Giới tính nam<br>ain bộ nội lý<br>guyễn Quyền Anh<br>trù tại nơi ở mới trong cũng xã - Đứ<br>guyễn Quyền Anh                                                                                                    | Số ĐĐCN<br>99999961576<br>99999961577<br>999999961578                                                                                                    | Quan hệ với chủ hộ<br>Con<br>Con<br>Con<br>huộc quyền số hữu của minh - Lập hộ mới là        |
| Hồng thả           ST           1           2           3           - Thông           - Thông <td>h viên trong hộ gia đình cũng thay đối<br/>Họ và tên<br/>NGÔ TRA LAN<br/>PHAN DIỀU LINH<br/>PHAN THỦY LAN<br/>TIN QUẢ TRÌNH XỬ LÝ HÔ SƠ<br/>24</td> <td>Ngày, tháng           04/04/1977           04/04/1977           04/04/1977           04/04/1977           04/04/1977           04/04/1977           1           04/04/1977           1           04/04/1977           04/04/1977           04/04/1977           1           04/04/1977           1           1           1           1           1           1           1           1           1           1           1           1           1           1           1           1           1           1           1           1           1           1           1           1           1           1           1           1           1           1           1           1           1           1           1           1     <td>uyến đến đăng kỷ thường</td><td>Giới tính nam<br/>Giới tính nam<br/>Giới tính nam<br/>Giới tính nam<br/>an bộ nở lý<br/>guyễn Quyền Anh<br/>trù tại nơi ở mới trong cũng xã - Đứ<br/>guyễn Quyền Anh</td><td>Số ĐĐCN         999999961576           999999961577         999999961577           999999961578         9           ing ký thường trú vào chỗ ở hợp pháp t         9</td><td>Quan hệ với chủ hộ<br/>Con<br/>Con<br/>Con<br/>huộc quyền sở hữu của minh - Lập hộ mới là</td></td>                                                                                                    | h viên trong hộ gia đình cũng thay đối<br>Họ và tên<br>NGÔ TRA LAN<br>PHAN DIỀU LINH<br>PHAN THỦY LAN<br>TIN QUẢ TRÌNH XỬ LÝ HÔ SƠ<br>24                                                                                                    | Ngày, tháng           04/04/1977           04/04/1977           04/04/1977           04/04/1977           04/04/1977           04/04/1977           1           04/04/1977           1           04/04/1977           04/04/1977           04/04/1977           1           04/04/1977           1           1           1           1           1           1           1           1           1           1           1           1           1           1           1           1           1           1           1           1           1           1           1           1           1           1           1           1           1           1           1           1           1           1           1           1 <td>uyến đến đăng kỷ thường</td> <td>Giới tính nam<br/>Giới tính nam<br/>Giới tính nam<br/>Giới tính nam<br/>an bộ nở lý<br/>guyễn Quyền Anh<br/>trù tại nơi ở mới trong cũng xã - Đứ<br/>guyễn Quyền Anh</td> <td>Số ĐĐCN         999999961576           999999961577         999999961577           999999961578         9           ing ký thường trú vào chỗ ở hợp pháp t         9</td> <td>Quan hệ với chủ hộ<br/>Con<br/>Con<br/>Con<br/>huộc quyền sở hữu của minh - Lập hộ mới là</td> | uyến đến đăng kỷ thường                              | Giới tính nam<br>Giới tính nam<br>Giới tính nam<br>Giới tính nam<br>an bộ nở lý<br>guyễn Quyền Anh<br>trù tại nơi ở mới trong cũng xã - Đứ<br>guyễn Quyền Anh                                                                                                    | Số ĐĐCN         999999961576           999999961577         999999961577           999999961578         9           ing ký thường trú vào chỗ ở hợp pháp t         9            | Quan hệ với chủ hộ<br>Con<br>Con<br>Con<br>huộc quyền sở hữu của minh - Lập hộ mới là        |
| höng thär           STT           1           2           3           — THÖNG           "Nghy vö lý ör           "Pinha logi ta           HÖ so dů           HÖ so dů           Nghy phů ho           Nghy vö lý ör           Nghy vö lý ör           Nghy vö lý ör           Ngh and dů           Ngh and dů           24/04/2020           Ý kiến phủ           3,000           1           1           1, Lé phí           1, Lé phí đu           1, Liế phí đu           1, Liế phí đu                                                                                                    | th viên trong hộ gia đình cũng thay đối<br>Hệ và tên<br>Ngô TRÀ LAN<br>PHAN ĐIỀU LINH<br>PHAM THỦY LAN<br>TIN QUẢ TRÌNH XỦ LÝ HÔ SƠ<br>24<br>                                                                                                    | Ngày, tháng       04/04/1977       04/04/1977       04/04/1977       04/04/1977       04/04/1977       1       1       1       1       1       1       1       1       1       1       1       1       1       1       1       1       1       1       1       1       1       1       1       1       1       1       1       1       1       1       1       1       1       1       1       1       1       1       1       1       1       1       1       1       1       1       1       1       1       1       1       1       1       1       1       1       1       1       1       1                                                                                                    | uyến đến đăng kỷ thường                              | Giới tính nam<br>Giới tính nam<br>Giới tính nam<br>Giới tính nam<br>an bộ nởi lý<br>guyễn Quyền Anh<br>trù tại nơi ở mới trong cũng xã - Đi                                                                                                    | Số ĐĐCN         999999961576           999999961576         999999961677           999999961578         999999961578           ing ký thường trú vào chỗ ở hợp pháp t         9 | Quan hệ với chủ hộ<br>Con<br>Con<br>Con<br>huộc quyền số hữu của minh - Lập hệ mới là        |
| höng thän           ST           1           2           3 <b>— THÖNG</b> Phán loại           Phán loại           Hồ sơ đủ           Hồ sơ đủ           Nột viện đề           Kiết quá xả           24/04/20:           Ý kiến phá           Về kiến phá           Nột dùng thản bải           Nột dùng thản bải           Cộ bải nhà           Nột dùng thản bải           Nột dùng thản bải           Nột dùng thải           Nột dùng thản bải           Nột dùng thản bải           Nột dùng thản bải           Nột dùng thải                                                                                                    | h viên trong hộ gia đình cũng thay đối<br>Hệ và tên<br>Ngô TRÀ LAN<br>PHAN ĐIỀU LINH<br>PHAM THỦY LAN<br>TIN QUẢ TRÌNH XỦ LÝ HÔ SƠ<br>24<br>tồ sơ<br>18 - Thông tự số 55/2021/TF-BCA, hồ sơ Đảng<br>đều kiện<br>46 minh<br>46 minh<br>46 minh<br>48 minh<br>48 minh<br>49 minh<br>49 minh<br>40 minh<br>40 minh | Ngày, tháng       04/04/1977       04/04/1977       04/04/1977       04/04/1977       ký thường trù - Hộ đang thường trù trong xã chư       Biến lai điện từ                                                                                                    | uyến đến đăng kỷ thường                              | Giới tính nam<br>Giới tính nam<br>Giới tính nam<br>Ain bộ nở lý<br>guyễn Quyền Anh<br>trừ tại nơi ở mới trong cũng xii - Đi<br>an bộ phả duyệt<br>guyền Quyền Anh                                                                                                    | Số ĐDCN<br>999999961676<br>999999961677<br>999999961678                                                                                                    | Quan hệ với chủ hộ<br>Con<br>Con<br>Con<br>huộc quyền số hữu của minh - Lập hộ mới là        |

Giao diện chức năng xem chi tiết hồ sơ cư trú tại "**Tra cứu hồ sơ dăng ký thường trú**"

- Để thực hiện xem biên lai điện tử của các hồ sơ đã thanh toán từ cổng, người dùng nhấn "*Biên lai điện tử*", hệ thống hiển thị biên lai điện tử tương ứng với hồ sơ như sau:

|                                                   |                                                 |                                                          | ×                                       |     |
|---------------------------------------------------|-------------------------------------------------|----------------------------------------------------------|-----------------------------------------|-----|
| THÔNG TIN HỒ SƠ                                   |                                                 |                                                          | 000000000000000000000000000000000000000 |     |
| Thicture                                          | 🐻 Công An TP Hà Nội                             | CỘNG HÒA XÃ HỘI CHỦ NGHĨA VIỆT NAM                       | Mẫu số: 018/00-001                      |     |
| Diese bei Aberbere bei 112 diese Aberbere bei der | Mã số thuế: 0100110503                          | <u>Độc lập -Tự do - Hạnh phúc</u>                        | Ký hiệu: BL-23E                         |     |
| Đàng ký thường tru - Hộ dàng thường tru troi      | Địa Chi: 87 Trần Hưng Đạo - Quận Hoàn Kiếm - Hà |                                                          | ső: 0003869                             | mai |
| Ngày tiến nhận                                    |                                                 |                                                          |                                         |     |
| 24/04/2024                                        | BIEN L                                          | AI THU TIEN PHI LE PHI                                   | 8                                       |     |
| 24/04/2024                                        | -Tên                                            | loai thuế, phí, lê phí : Lê phí                          |                                         |     |
| Người thay đổi                                    |                                                 |                                                          | 3                                       |     |
| PHAM TUẤN KIÊN                                    | Tên đơn vị hoặc người nộp tiến: Vũ Thị Thoa     |                                                          | <u> </u>                                |     |
|                                                   |                                                 |                                                          | 8                                       |     |
|                                                   | Mã số thuế:                                     |                                                          | §                                       |     |
| THÔNG TIN TRẢ KẾT QUẢ                             | Dia chù                                         |                                                          | 3                                       |     |
| Noười nhận kết quả *                              |                                                 | A ANY ANY ANY ANY ANY ANY ANY ANY ANY AN                 |                                         |     |
|                                                   | Số tiên: 3.000                                  |                                                          | §                                       |     |
| PRANITOAN NEN                                     |                                                 |                                                          | 5                                       |     |
| Số ĐDCN/CCCD                                      | Số tiên bằng chữ: Ba nghìn không trăm đông      |                                                          |                                         |     |
| 999999961675                                      | Und their thank takes Trate to the              |                                                          | 8                                       |     |
|                                                   | Hinn thuc thann toan: Tructuyen                 |                                                          | 1                                       |     |
|                                                   | Naười thụ tiên                                  |                                                          | / X                                     |     |
|                                                   | (Ký, ghi rõ họ tên)                             | Ngày                                                     | 06 tháng 05 năm 202                     |     |
| Có phí Miễn phí Không ph                          |                                                 |                                                          | Đơn vị thụ tiấn                         |     |
|                                                   |                                                 |                                                          |                                         |     |
| Lệ phi                                            | 8                                               |                                                          | 8                                       |     |
| 3,000                                             | Công dân cần tra c                              | ưu chi tiết : https://dichvucong.bocongan.gov.vn         | 3                                       |     |
|                                                   | 20 an an an an an an an an an an an an an       | Ma tra cưu :<br>קט קט קט קט קט קט קט קט קט קט קט קט קט ק |                                         |     |
| Mô tả                                             | <u></u>                                         |                                                          | <u></u>                                 |     |
|                                                   |                                                 |                                                          |                                         |     |

(2) Xem biên lai hồ sơ đăng ký tạm trú, gia hạn tạm trú

- Để xem thông tin biên lai thanh toán trực tuyến của các hồ sơ đăng ký thường trú, tách hộ, từ giao diện chức năng "Quản lý tạm trú/ Nhóm chức năng quản lý đăng ký tạm trú/Trả kết quả" hoặc "Quản lý tạm trú/ Nhóm chức năng tra cứu thống kê/Tra cứu hồ sơ đăng ký tạm trú", cán bộ bấm chọn hồ sơ trên lưới Danh sách hồ sơ và bấm nút "Xem". Giao diện vùng Thông tin lệ phí hiển thị như sau:

| . Hình thực nhận thông báo                 | qua giai quyet           |                                          |                      |  |
|--------------------------------------------|--------------------------|------------------------------------------|----------------------|--|
| Nhận qua cổng thông tin                    |                          |                                          |                      |  |
| hông tin nhận kết quả giải qu              | ıyết                     |                                          |                      |  |
| Hình thực nhận thông bảo                   |                          |                                          |                      |  |
| Mian trậc tiếp                             |                          |                                          |                      |  |
| <ul> <li>THÔNG TIN LỆ PHÍ</li> </ul>       |                          |                                          |                      |  |
|                                            |                          |                                          |                      |  |
| 🖲 Thu lệ phí 🔘 Miên phí 🕔                  | Không phải nộp lệ        | phí                                      |                      |  |
| Lệ phí                                     |                          |                                          |                      |  |
| 7,000                                      | VND                      | Biên lai thanh toàn                      |                      |  |
| Mô tả                                      |                          |                                          |                      |  |
| Thu lệ phí Đăng ký tạm trú                 |                          |                                          |                      |  |
|                                            |                          |                                          |                      |  |
|                                            |                          |                                          |                      |  |
| <ul> <li>THÔNG TIN XỬ LÝ HỒ SƠ</li> </ul>  |                          |                                          |                      |  |
| Phân loại hồ sơ                            |                          | _ Ngày xử lý                             | Cán bô xử lý         |  |
| Hồ sơ đủ điêu kiện                         |                          | 11/05/2024                               | Nguyễn Quyền Anh     |  |
| Veluition of the second of the side of the |                          |                                          |                      |  |
| Theo Điều 27 - Luật cư trú bồ sự           | - Đăng ký tạm trú - Nhậi | a khẩu đặng ký tạm trú trong vậ đến là H | là sự đủ điều kiên   |  |
| THEO DIEU Z/ - Luat Cu til, 110 St         | bung ky tạn tru - Mila   | i kina dang ky tani na nong ka den la h  | lo so uu uleu kiçli. |  |

## (3) Trường họp công dân chọn thuộc trường họp miễn phí, lệ phí khi nộp hồ sơ

Tại vùng **Thông tin lệ phí** trên giao diện chi tiết hồ sơ, cán bộ xem lý do, mô tả lý do miễn phí của công dân:

| - THÔNG TIN LỆ PHÍ                                                                                                    |   |
|----------------------------------------------------------------------------------------------------|---|
| 🔍 Có phí 🛛 🌑 Miễn phí 🔍 Không phải nộp lệ phí                                                                                                    |   |
| Lý do*                                                                                                    | × |
| Mô tả                                                                                                    |   |
| Trẻ em theo quy định tại Luật Trẻ em; người cao tuổi theo quy định tại Luật Người cao tuổi; người khuyết tật theo quy định tại Luật Người khuyết tật. |   |
|                                                                                                    |   |

Và cán bộ kiểm tra hồ sơ đính kèm (đề nghị công dân xuất trình giấy tờ gốc hoặc thực hiện xác minh thêm nếu cần thiết):

- Nếu hồ sơ đủ điều kiện miễn lệ phí, cán bộ tiếp nhận và cập nhật ngày hẹn trả theo đúng quy định.
- Nếu hồ sơ không đủ điều kiện miễn lệ phí, cán bộ từ chối và nêu rõ lý do chuyển trả cho công dân.